Let's lifting up Our Website HMAI.IN by Guideline

## **HMAI Home Page:**

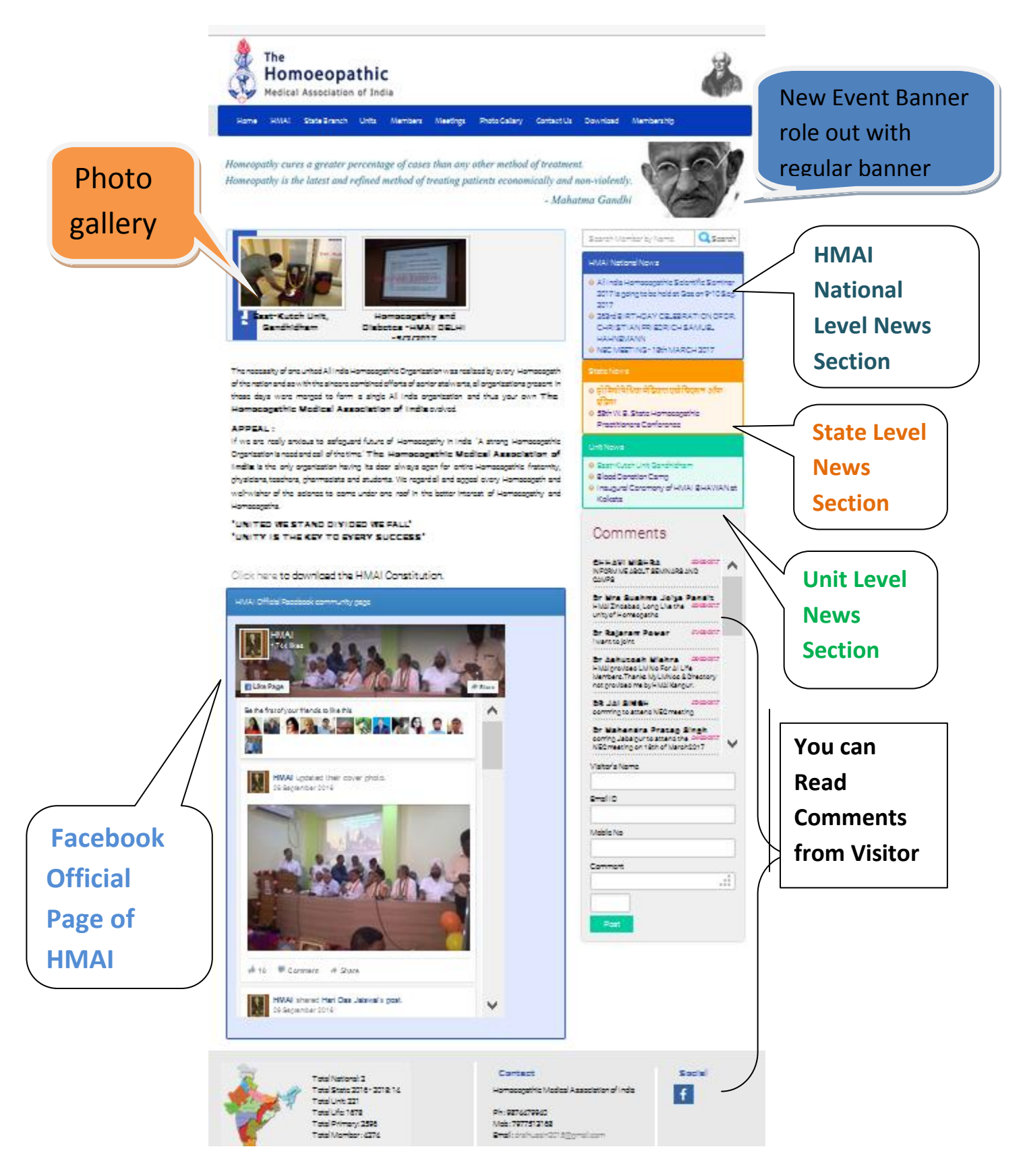

## HMAI:

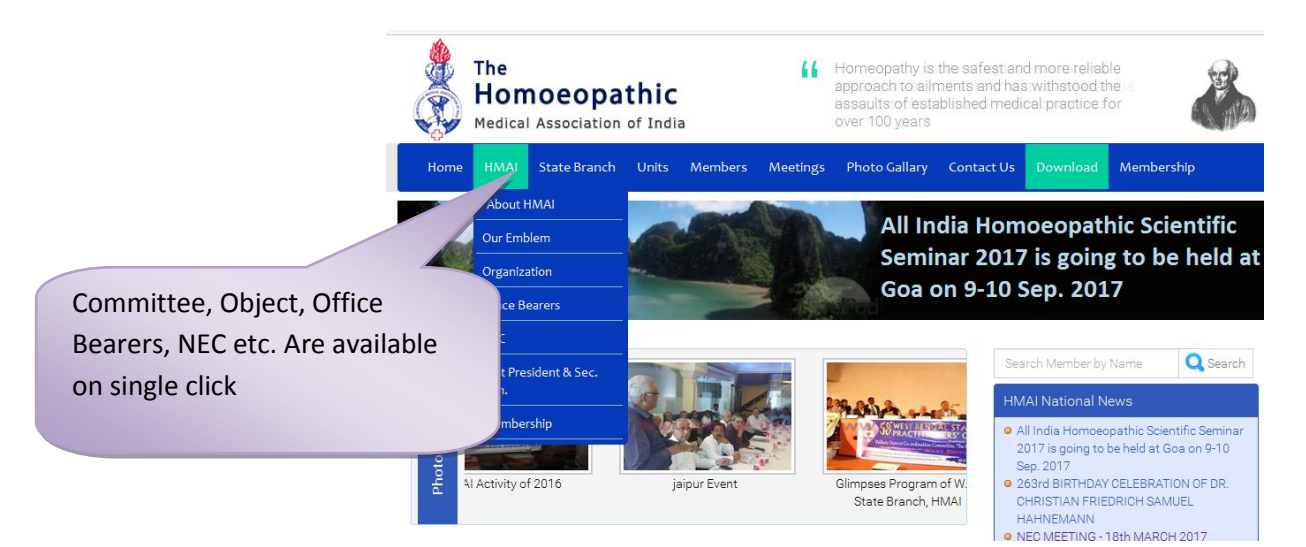

## **State Branch:**

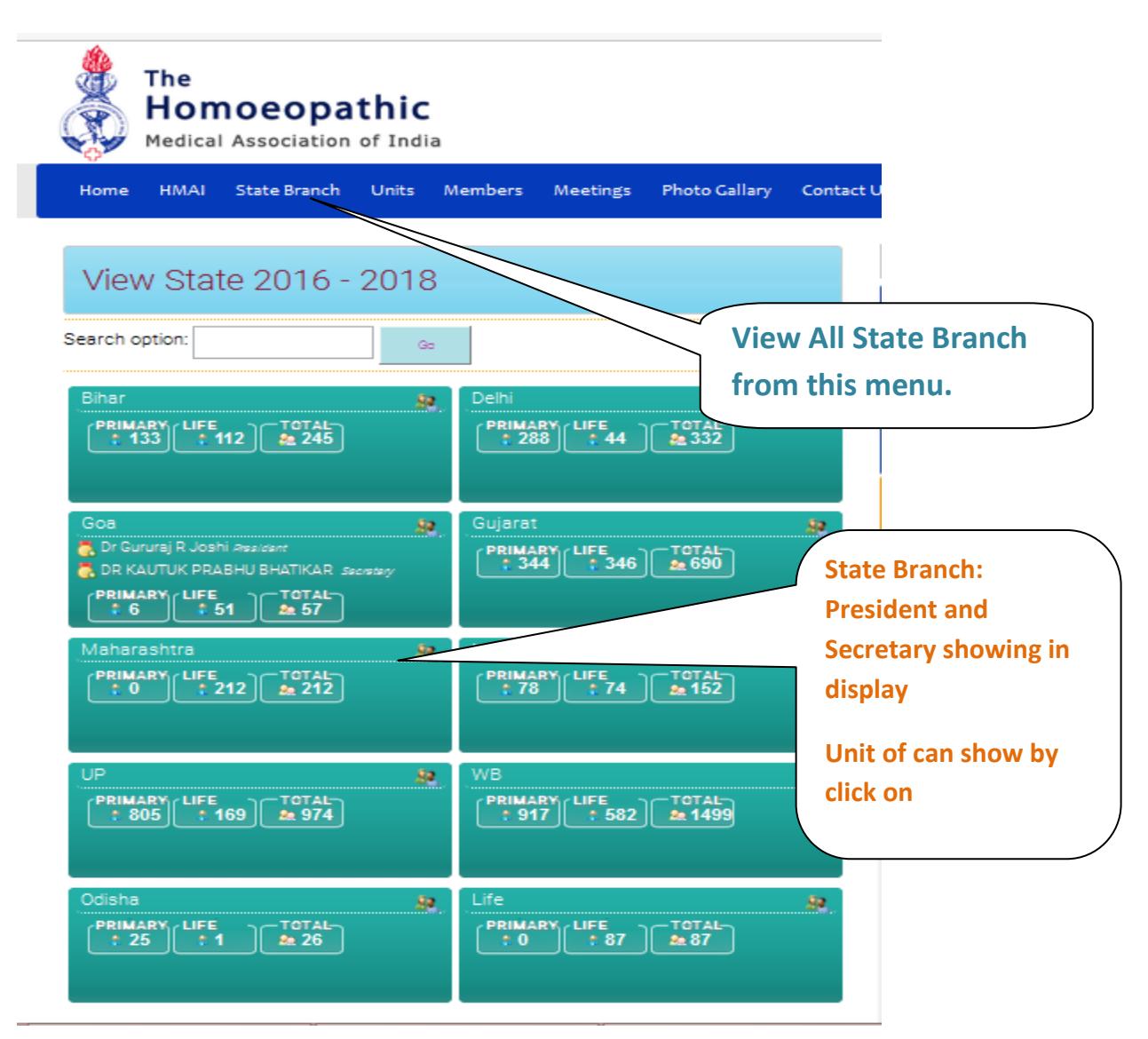

# State Branch > Units:

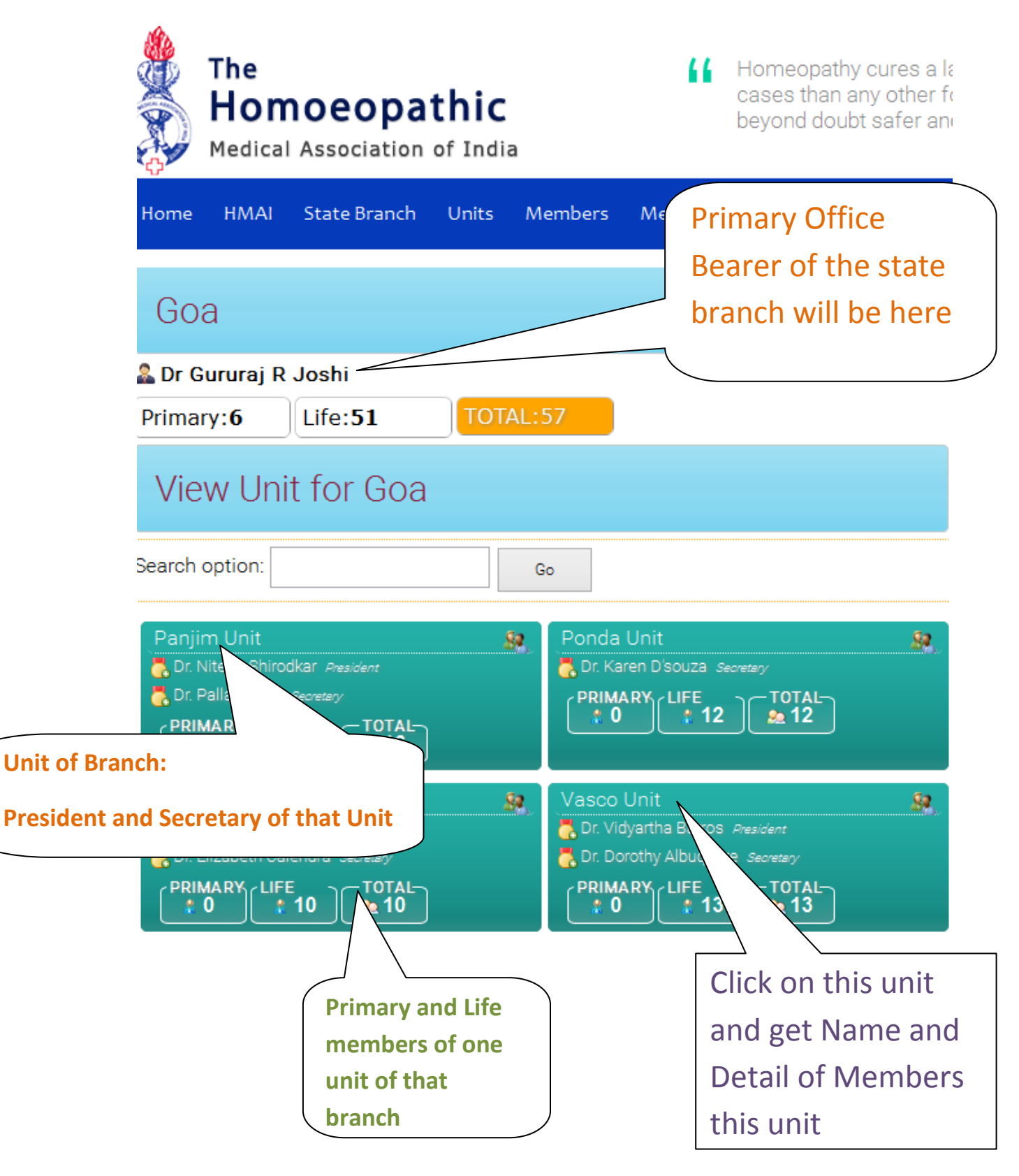

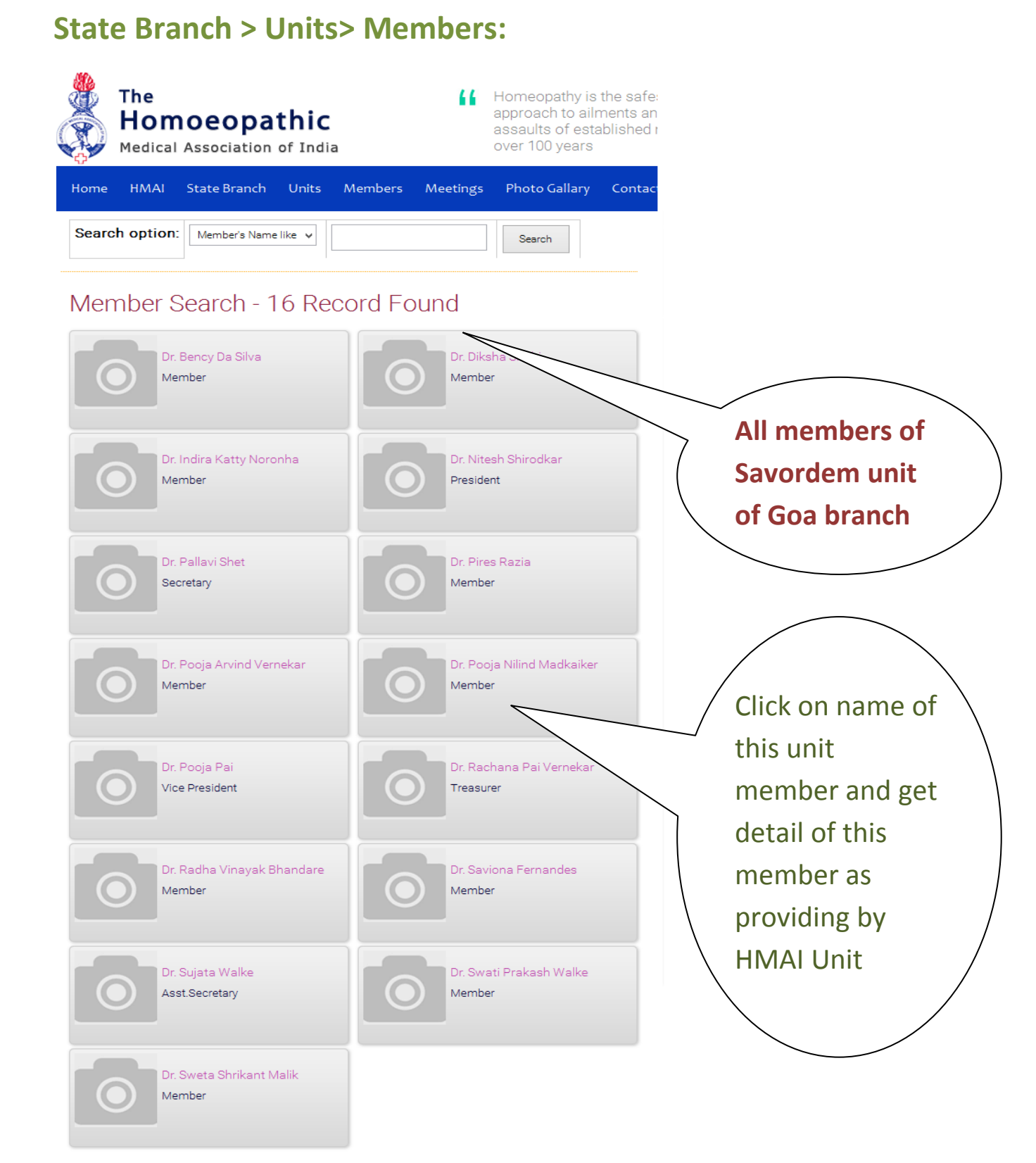

1 - 15 of [ 16 ]

12 >

# State Branch >Units> Members> Member Detail:

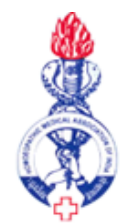

The Homoeopathic Medical Association of India

Homeopathy is the safe approach to ailments a assaults of established over 100 years

| Home             | HMAI | State Branch        | Units                                                                  | Members             | Meetings | Photo Gallary                  | Conta |  |  |
|------------------|------|---------------------|------------------------------------------------------------------------|---------------------|----------|--------------------------------|-------|--|--|
| Dr. Hema P. Naik |      |                     |                                                                        |                     |          |                                |       |  |  |
|                  |      | Registration<br>No. | ÷                                                                      |                     |          |                                |       |  |  |
|                  |      | Date Of Birth       | ÷                                                                      |                     |          | This is                        | etail |  |  |
|                  |      | Gender              | ⊱ Ma                                                                   | ale profile of unit |          |                                |       |  |  |
|                  |      | Education           | · · · · · · · · · · · · · · · · · · ·                                  |                     |          |                                |       |  |  |
|                  |      | Address             | ddress :- W/o Mr. Pralhad R. Naik,<br>H. No. 100,<br>Costi Kalay,<br>, |                     |          | members of Goa<br>state branch |       |  |  |
|                  |      |                     | Sar<br>Goa                                                             | iguem,<br>a.        |          |                                |       |  |  |
|                  |      | City                | ÷                                                                      |                     |          |                                |       |  |  |
|                  |      | Phone No.           | ÷                                                                      |                     |          |                                |       |  |  |
|                  |      | Mobile No.          | ÷                                                                      |                     |          |                                |       |  |  |
|                  |      | Email Address       | 1 <del>.</del>                                                         |                     |          |                                |       |  |  |
|                  |      | Member Type         | ⊹ Life                                                                 |                     |          |                                |       |  |  |
|                  |      | Group Name          | :- Sav                                                                 | ordem Unit          |          |                                |       |  |  |
|                  |      | Designation         | :- Me                                                                  | mber                |          |                                |       |  |  |

#### Unit:

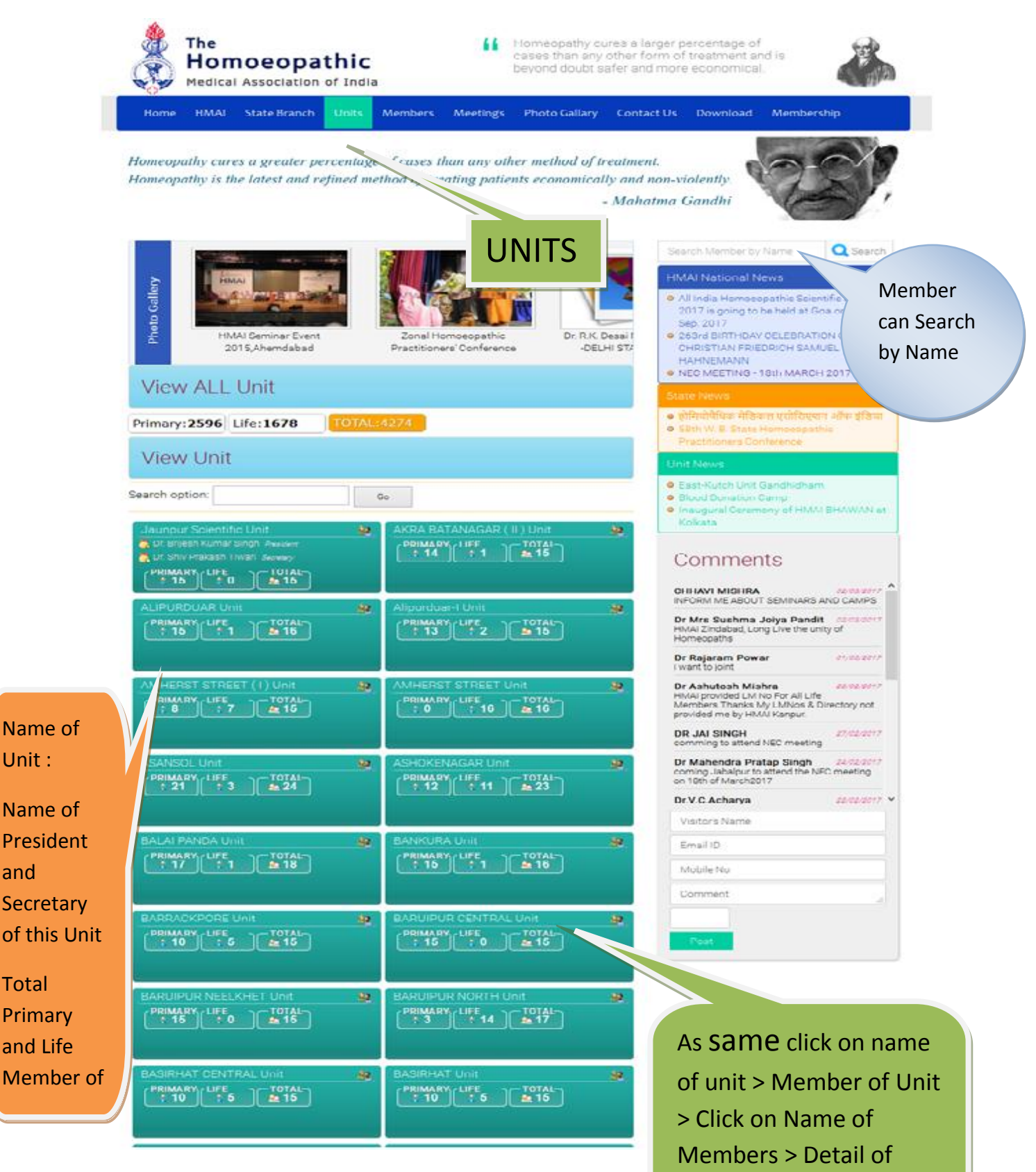

member

# **Meeting:**

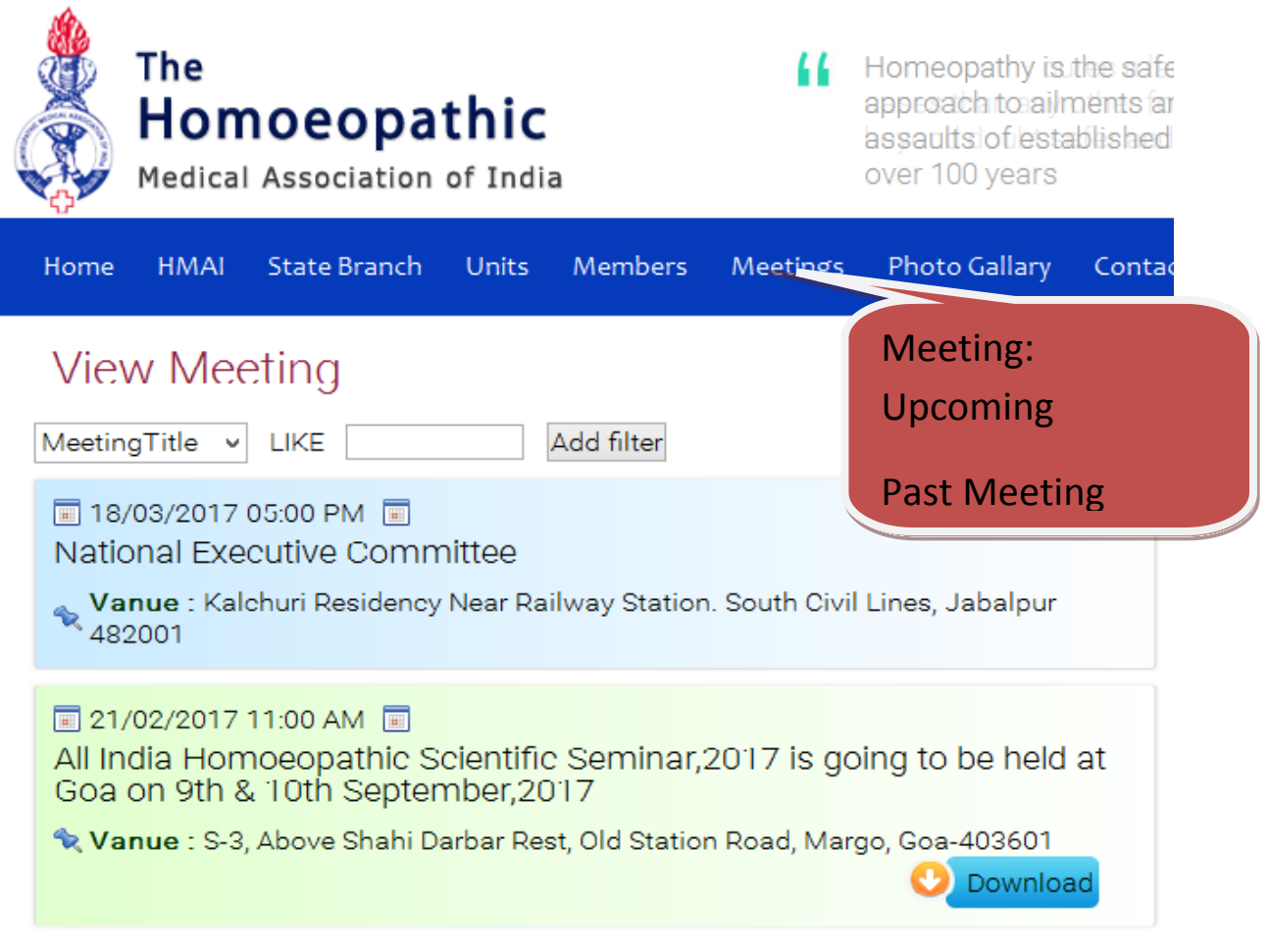

1 - 2 of [ 2 ]

### **Past Meeting Minutes:**

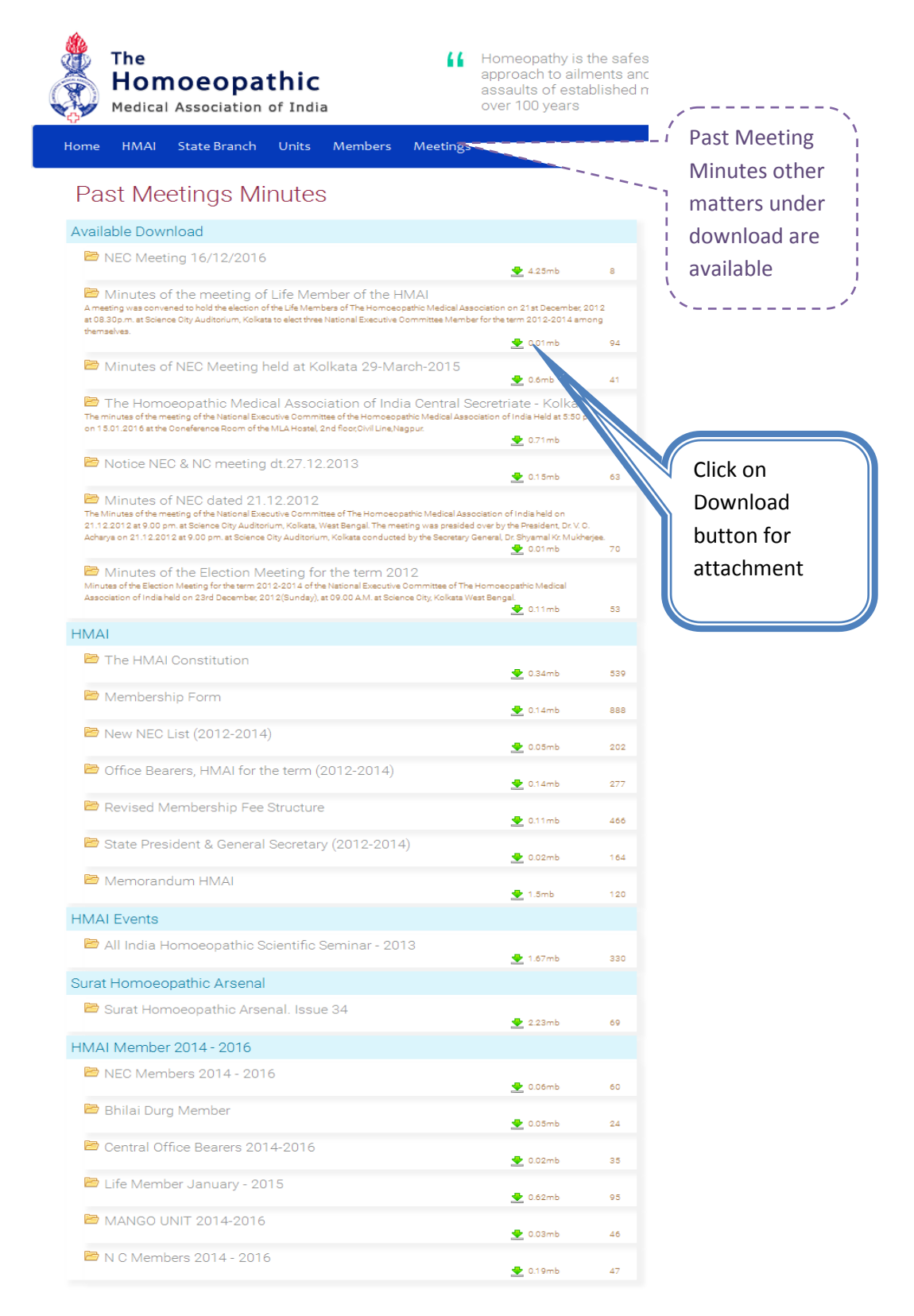

# **Online Membership Form**:

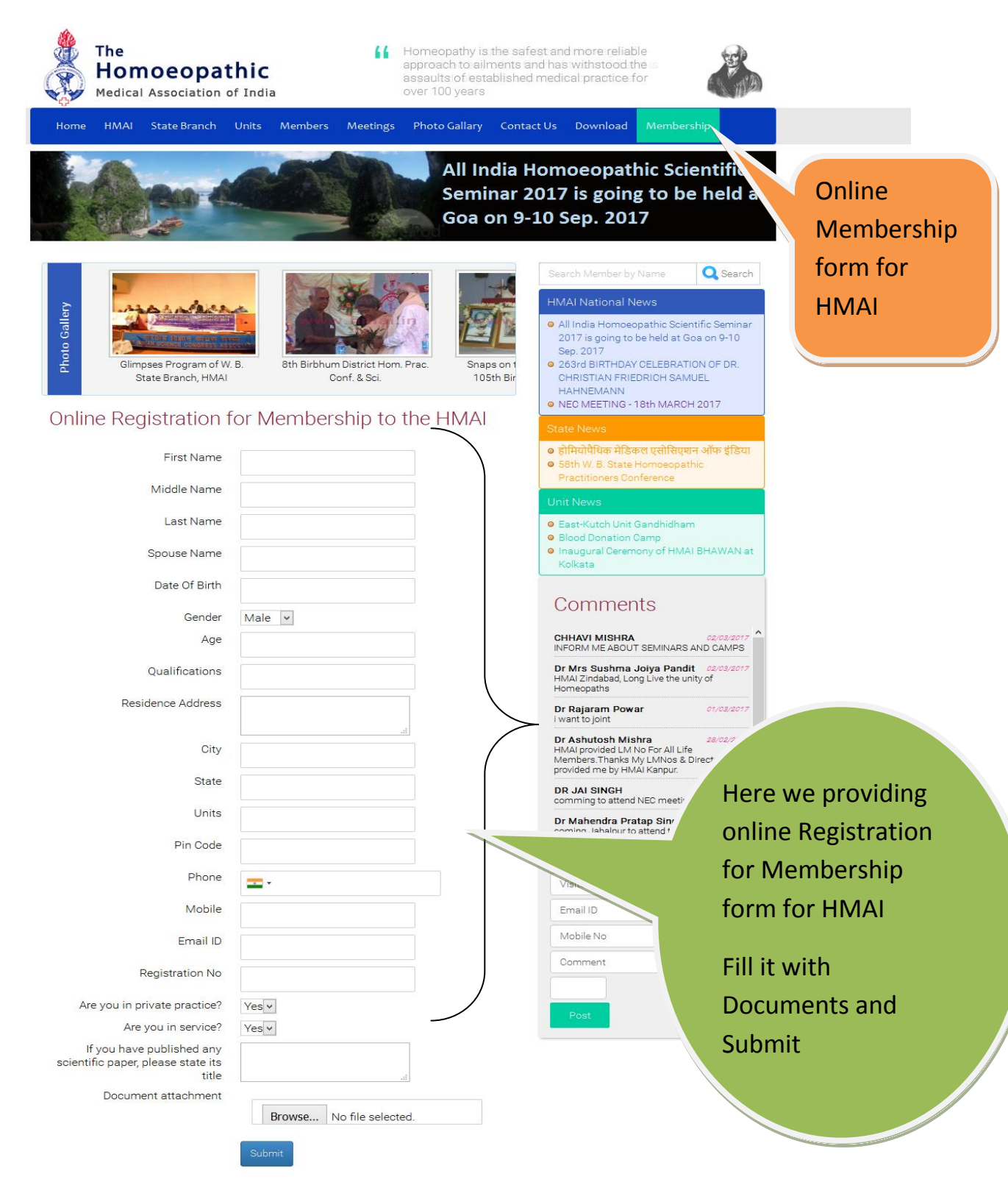